## คู่มือการใช้งาน การฝังเสียงหนังสืออิเล็กทรอนิกส์

ลิงค์ดาวน์โหลดโปรแกรม Tobi (<u>http://www.daisy.org/project/tobi</u>)

1) เปิดโปรแกรม Tobi

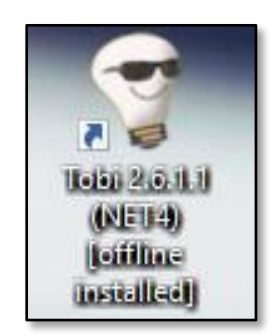

2) File -> เลือก Import

| File | Help View     | Tools | Edit   | Audio    | Text |
|------|---------------|-------|--------|----------|------|
|      | Open          |       | [ CTRL | ]0       |      |
|      | Import        |       | [CTRL  | .]       |      |
|      | DAISY to EPU  | B3    | [SHIF  | T CTRL ] | c L  |
|      | Open recent . |       | [SHIF  | T CTRL ] | οĽ   |
|      | Open recent   |       |        |          |      |

3) เลือกไฟล์หนังสือ EPUB แล้วกดปุ่ม "Open"

| 🔊 กระต่ายกับเต่า.epub            | 6/12/2559 11:53 | EPUB Document | 174 KB                                     |
|----------------------------------|-----------------|---------------|--------------------------------------------|
| 📡 กระต่ายกับเต่า_ฝังเสียง.epub   | 6/12/2559 11:51 | EPUB Document | 175 KB                                     |
|                                  |                 |               |                                            |
|                                  |                 |               |                                            |
|                                  |                 |               |                                            |
|                                  |                 |               |                                            |
|                                  |                 |               |                                            |
|                                  |                 |               |                                            |
|                                  |                 |               |                                            |
|                                  |                 |               |                                            |
|                                  |                 |               |                                            |
|                                  |                 |               |                                            |
|                                  |                 |               |                                            |
|                                  |                 |               |                                            |
|                                  |                 |               |                                            |
| ne: กระต่ายกับเต่า_ฝังเสียง.epub |                 |               | $\sim$ DTBook, XHTML, OPF, EPUB (*. $\sim$ |
|                                  |                 |               | Open Cancel                                |

4) โปรแกรมต้องการตรวจสอบหนังสือ EPUB ให้เลือก "No"

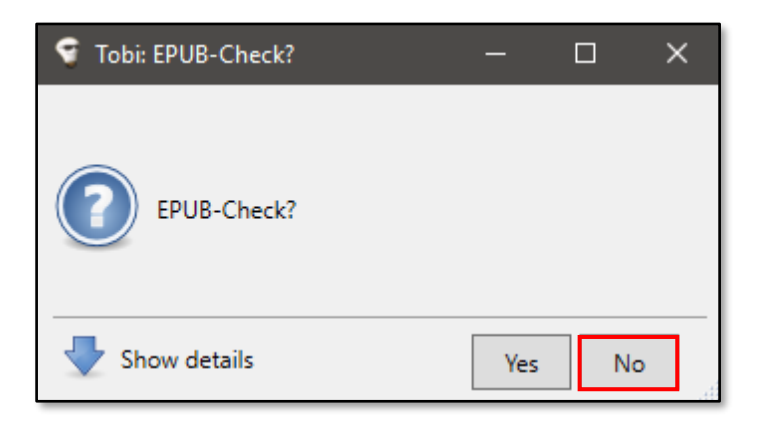

5) ตั้งค่าเสียงสำหรับโปรเจค และกดปุ่ม "Ok"

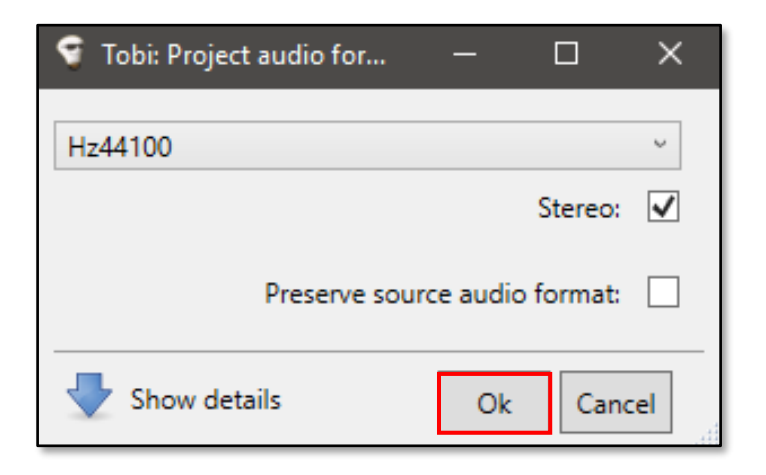

6) โปรแกรมจะแสดงไฟล์เนื้อหาภายในหนังสือทั้งหมด เลือกไฟล์ที่ต้องการเพิ่มเสียงแล้วกดปุ่ม "Ok" (เมื่อ ต้องการเปลี่ยนไฟล์เนื้อหาในการฝังเสียงสามารเลือกได้ที่ File -> Project spine หรือคีย์ลัด CTRL + U)

| 🕤 Tobi: Project spine |                                                 |            | -                  |         | ×         |                      |
|-----------------------|-------------------------------------------------|------------|--------------------|---------|-----------|----------------------|
| Find                  | search                                          | n keywords |                    |         | ÷.        | $\pmb{\varphi}_{11}$ |
| <b>√</b> S            | ✓ Show merged spine items                       |            |                    |         | e full EP | UB                   |
| #                     | Size                                            | Name       |                    |         |           | $\sim$               |
| 0                     | 4.51                                            | Cover      | D:\NECTEC\EPUB Tra | ining-2 | \05-TOB   | вг                   |
| 1                     | 1 29.08 Unknowr D:\NECTEC\EPUB Training-2\05-TC |            |                    |         |           | C                    |
|                       |                                                 |            |                    |         |           |                      |

7) โปรแกรมจะแสดงเนื้อหาภายในไฟล์ที่เลือก

| ตัวอย่างหนังสือเลียง                                                                                                    |
|----------------------------------------------------------------------------------------------------|
| เรื่อง กระด่ายกับเด่า                                                                                                    |
| มีอยู่ในวันหนึ่ง ได้มีเด่าดัวหนึ่งคลานอย่างข้า ๆ มาตามวิสัยของมัน และที่ตรงอีกทางด้านหนึ่ง ก็ได้มีกระด่ายตัวหนึ่ง วิ่งผ่านมาทางนั้น เข้าอย่างบังเอิญด้วยความรวดเร็ว |
| "อิฮิ! นี่เจ้าเด่า นายขอบที่จะเดินต่วมเตี้ยมๆ อยู่อย่างนี้เสมอๆ ทำไมนายถึงได้เดินได้ข้าอย่างนั้นเล่า?"                                                              |
| เด่าจึงได้พูดว่า "ถึงแม้ว่าข้าจะเดินได้ข้า แต่ถ้าพูดถึงเรื่องของความอดทน แล้วข้าไม่เดยแพ้ใคร นายลองมาแข่งขันวิ่งไปที่ บนยอดเขานั่นกับข้าดูเอาไหมล่ะ ?"              |
| กระต่ายเมื่อได้ยินอย่างนั้น ก็หัวเราะลั่น "อ่ะ อ้า น่าสนใจมากเลยทีเดียว แต่รับรองได้ว่าไม่มีทางที่ เจ้าจะเอาชนะข้าไปได้หรอก มันเปรียบเทียบกันไม่ได้เลย"             |

8) การเลือกข้อความตาม <span> ที่แบ่งไว้

8.1 เมื่อนำเมาส์ชี้บริเวณข้อความจะแสดงกรอบเส้นสีเขียวรอบข้อความ ซึ่งจะถูกแบ่งตาม Tag ต่างๆ ที่ครอบ ข้อความอยู่

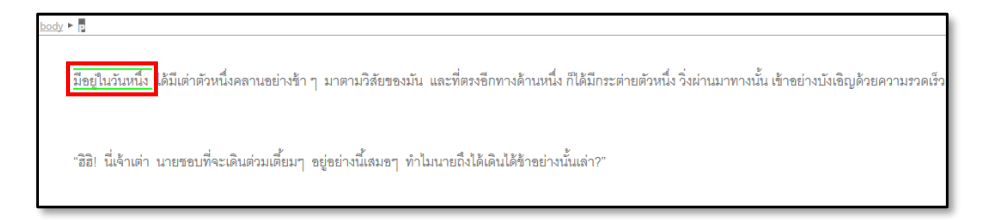

8.2 เมื่อคลิ๊กเมาส์บริเวณข้อความที่ต้องการ ข้อความจะถูกไฮไลท์ด้วยสีเขียว พร้อมสำหรับการเพิ่มเสียงเข้าไป หากมองที่บริเวณด้านบนจะแสดง Tag ที่ถูกเลือกเป็นการไฮไลท์ด้วยสีดำ

| <u>body</u> • | p ≻ span                                                                                                    |
|---------------|----------------------------------------------------------------------------------------------------|
|               | <mark>มีอยู่ในวันหนึ่ง</mark> ได้มีเด่าด้วหนึ่งคลานอย่างข้า ๆ มาตามวิสัยของมัน และที่ตรงอีกทางด้านหนึ่ง ก็ได้มีกระด่ายด้วหนึ่ง วิ่งผ่านมาทางนั้น เข้าอย่างบังเอิญด้วยความรวดเร็ว |
|               | "อิฮิ! นี่เจ้าเด่า นายขอบที่จะเดินด่วมเตี้ยมๆ อยู่อย่างนี้เสมอๆ ทำไมนายถึงได้เดินได้ข้าอย่างนั้นเล่า?"                                                                           |
| ı             | เด่าจึงได้พูดว่า "ถึงแม้ว่าข้าจะเดินได้ข้า แต่ถ้าพูดถึงเรื่องของความอดทน แล้วข้าไม่เดยแพ้ไดง นายลองมาแร่งขันวิ่งไปที่ บนยอดเขานั่นกับข้าดูเขาไหมล่ะ ?"                           |

9) กดเลือกข้อความที่ต้องการไฮไลท์ และเลือกที่ Audio -> Import audio file(s) เพื่อนำไฟล์เสียงเข้ามาใน โปรแกรม

| Audi | o Text                    |                  |
|------|---------------------------|------------------|
|      | Recording                 | •                |
|      | Processing                | •                |
|      | Import audio file(s)      | [ SHIFT CTRL ] I |
| (>)  | Reset session counter     | [CTRL]H          |
| L    | TTS audio (selected text) | [CTRL]G          |

10) เลือกไฟล์เสียงที่ต้องการ และกดปุ่ม "Open"

| Nam          | ne                               | Date modified   | Туре               | Size     |                                       |
|--------------|----------------------------------|-----------------|--------------------|----------|---------------------------------------|
|              | _XUK                             | 6/12/2559 13:35 | File folder        |          |                                       |
| - <b>-</b> - | กระต่ายกับเต่า_ฝังเสียง.epub_ZIP | 6/12/2559 13:35 | File folder        |          |                                       |
| Δ.           | chapter1.mp3                     | 2/12/2559 16:51 | VLC media file (.m | 1,990 KB |                                       |
|              |                                  |                 |                    |          |                                       |
|              |                                  |                 |                    |          |                                       |
|              |                                  |                 |                    |          |                                       |
|              |                                  |                 |                    |          |                                       |
|              |                                  |                 |                    |          |                                       |
|              |                                  |                 |                    |          |                                       |
|              |                                  |                 |                    |          |                                       |
|              |                                  |                 |                    |          |                                       |
|              |                                  |                 |                    |          |                                       |
|              |                                  |                 |                    |          |                                       |
|              |                                  |                 |                    |          |                                       |
|              |                                  |                 |                    |          |                                       |
|              | h                                |                 |                    |          | A/AV/ MAD2 MAD4 / M44A /* www. 5 v/   |
| me: c        | napter 1.mp3                     |                 |                    |          | way, IVIPS, IVIP4 / IVI4A (".way, " V |
|              |                                  |                 |                    |          | Open Cancel                           |

11) เมื่อนำไฟล์เสียงเข้ามาเรียบร้อยแล้ว โปรแกรมจะแสดงเสียงให้อยู่ในรูปแบบคลื่นเสียงเพื่อรอการตัดเสียง
ให้ตรงกับข้อความต่อไป ซึ่งสามารถกดเล่นเพื่อฟังเสียงได้

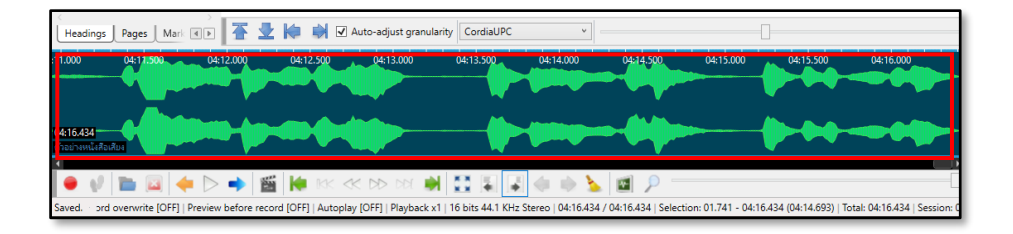

 12) ฟังเสียงให้ตรงกับข้อความและเลือกจุดที่ต้องการ โดย เลือกที่ Audio -> Split audio (คีย์ลัด CTRL + Enter) เพื่อเป็นตัดเสียงทางด้านขวามือออกที่ไม่ตรงกับข้อความออก ซึ่งเสียงที่ถูกตัดออกจะถูกดันไปอยู่กับ ข้อความถัดไปโดยอัตโนมัติ

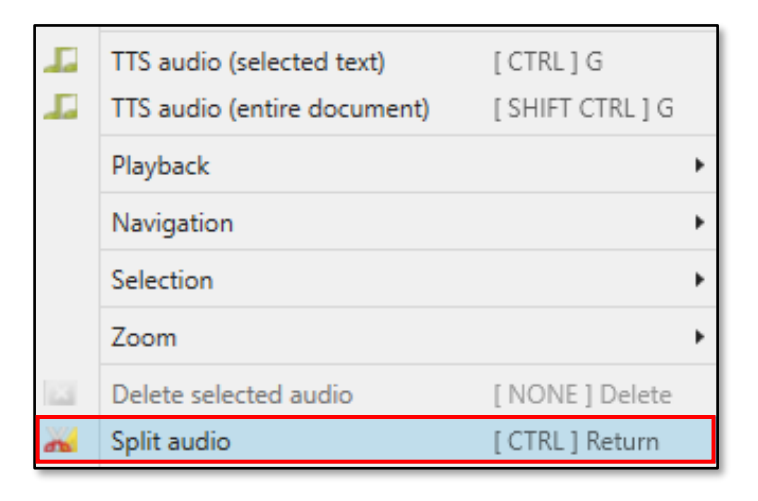

13) หากเสร็จสิ้นแล้ว เลือก File -> Save หรือกด CTRL + S

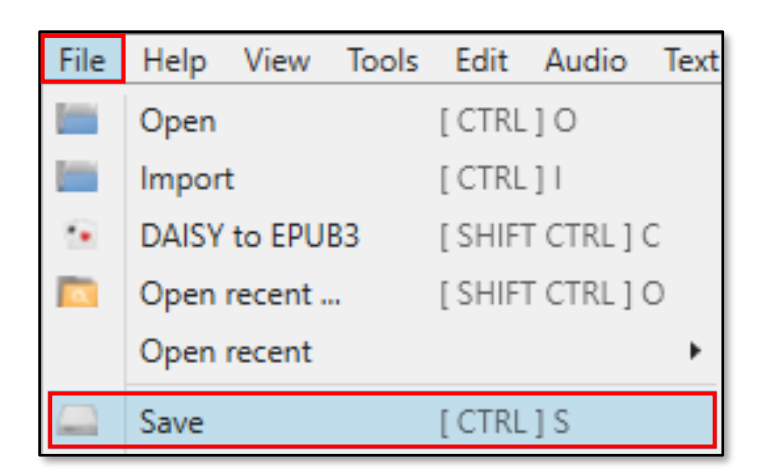

14) ไฟล์โปรเจคจะเก็บอยู่ในโฟลเดอร์ \_XUK โดยจะเก็บตามไฟล์เนื้อหาภายในหนังสือ เมื่อต้องการเปิดโปร เจคขึ้นมาทำงานสามารถเลือกเปิดจากไฟล์ .xuk ได้

| Name                                 | Date modified   | Туре             | Size  |
|--------------------------------------|-----------------|------------------|-------|
| 0_Text_titlepa_xhtml-Cover           | 6/12/2559 13:35 | File folder      |       |
| 1_Text_index_html-Unknown            | 6/12/2559 15:24 | File folder      |       |
| content_opf-หนังสือเสียง             | 6/12/2559 13:35 | File folder      |       |
| 🍸 _0_Text_titlepa_xhtml-Cover.xuk    | 6/12/2559 13:35 | XML-based intern | 5 KB  |
| 👕 _1_Text_index_html-Unknown.xuk     | 6/12/2559 15:42 | XML-based intern | 37 KB |
|                                      | 6/12/2559 15:26 | AUTOSAVE File    | 37 KB |
|                                      | 6/12/2559 13:35 | XUK_2016-12-06_0 | 30 KB |
| 🐨 _content_opf-หนังสือเสียง.xukspine | 6/12/2559 13:35 | XML-based intern | 7 KB  |
|                                      |                 |                  |       |

15) การบันทึกเป็นหนังสือเสียง เลือกที่ File -> Project Spine หรือกด CTRL + U เพื่อเรียกดูไฟล์ทั้งหมด

|           | Open recent   | •                |
|-----------|---------------|------------------|
|           | Save          | [CTRL]S          |
| *         | Save as       | [ SHIFT CTRL ] S |
| $\square$ | Export        | [CTRL]E          |
|           | Project spine | [ CTRL ] U       |
|           |               |                  |

16) เลือกปุ่ม Export full EPUB เพื่อบันทึกออกมาทั้งเล่ม

|                                 | ~                         |
|---------------------------------|---------------------------|
| <                               | >                         |
| Open EPUB spine Export full EPU | В                         |
| <u> </u>                        | <u>)</u> k <u>C</u> ancel |

17) ตั้งค่าการบันทึกสำหรับเป็นหนังสือเสียง

| 🕤 Tobi: Export settings                  | _                               |                                  | ×                                                                                                    |
|------------------------------------------|---------------------------------|----------------------------------|----------------------------------------------------------------------------------------------------|
| Hz44100                                  |                                 |                                  | >                                                                                                    |
|                                          | Enco                            | Stereo:                          | <b>V</b>                                                                                                    |
| kbps_128                                 | LICC                            | Jue IVIE J.                      | ~                                                                                                    |
| Include/merge im<br>Use ARIA<br>Use ARIA | age des<br>"describ<br>"describ | criptions:<br>ed-by":<br>ed-at": | <ul><li></li><li></li></ul> |
|                                          | Ok                              | Can                              | cel                                                                                                    |

17. เลือกตำแหน่งที่ต้องการบันทึก -> เลือก OK

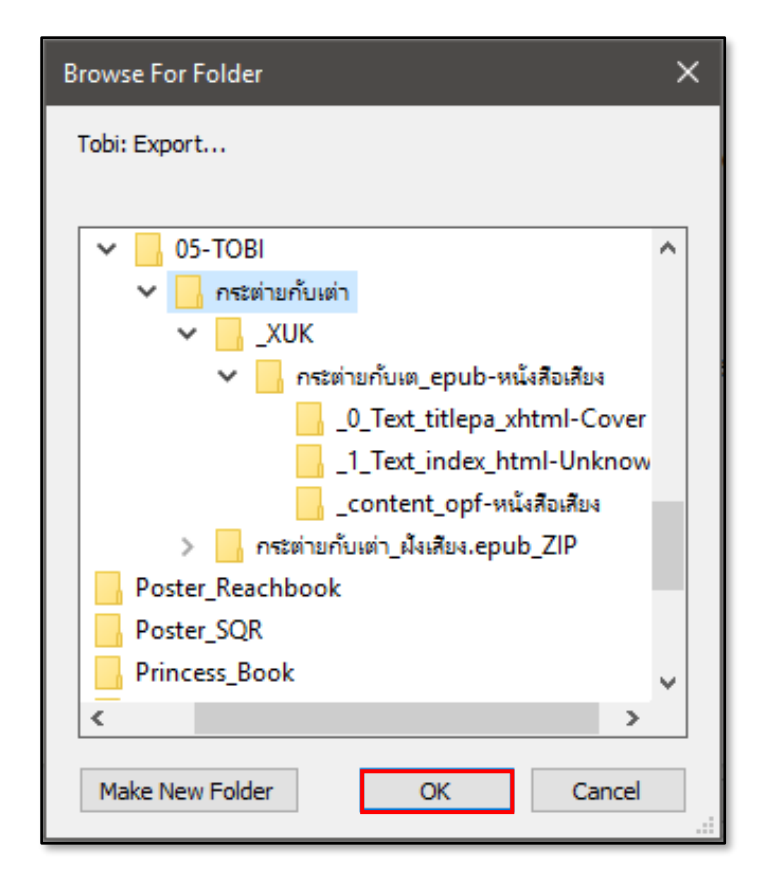

19) เมื่อบันทึกเรียบร้อยแล้ว จะได้ไฟล์ EPUB โดยโปรแกรมจะตั้งชื่อให้โดยอัตโนมัติตาม metadata ของ หนังสือ

| Name                              | Date modified   | Туре          | Size   |
|-----------------------------------|-----------------|---------------|--------|
| _ZIP                              | 6/12/2559 15:55 | File folder   | 419 KB |
| 🔊 หนังสือเสียงกระต่ายกับเต่า.epub | 6/12/2559 15:55 | EPUB Document |        |